# Manual de instrucciones Aplicación Bolsas de Empleo

25 DE ENERO DE 2021 VERSIÓN 9

### MANUAL DE USUARIO DE BOLSAS

## Tabla de contenido

| 1. INTRODUCCIÓN                                                                                                    | 3                                |
|----------------------------------------------------------------------------------------------------|----------------------------------|
| 2. ACCESO A LA APLICACIÓN                                                                                                    | 4                                |
| 2.1 ACTIVACIÓN DE COOKIES                                                                                                    | 4                                |
| 2.2. REGISTRO                                                                                                    | 5                                |
| 2.3. CAMBIAR CONTRASEÑA                                                                                                    | 6                                |
| 2.4. MANEJO DE ICONOS (CABECERAS)                                                                                                    | 6                                |
| 3. ACCESO A LA BOLSA                                                                                                    | 7                                |
| 3.1. DATOS DEL ASPIRANTE:                                                                                                    | 8                                |
| 4. GRABAR SOLICITUD BOLSA ABIERTA:                                                                                                    | 10                               |
| 4.1. MÉRITOS DE EJERCICIOS:                                                                                                    | 11                               |
| 4.2. MÉRITOS EXPERIENCIA                                                                                                    | 12                               |
| 4.2.1. Servicios prestados en JCyL como FUNCIONARIO DE CARRERA o personal laboral F<br>Cuerpos o Competencia Funcionales Distintos. Art. 8.1C | i <b>lJO en</b><br>12            |
| 4.2.2. Experiencia Profesional en MISMO Cuerpo o Competencia Funcional. Art. 8.1D                                                             | 13                               |
| 4.3. MÉRITOS EXPERIENCIA COVID                                                                                                    | 14                               |
| 4.4. ZONAS SOLICITADAS POR EL ASPIRANTE                                                                                                    | 14                               |
| 5. CONSULTA SOLICITUDES                                                                                                    | 15                               |
| 5.1. MODIFICAR SOLICITUD BOLSA                                                                                                    | 16                               |
|                                                                                                    |                                  |
| 5.2. CONSULTAR SOLICITUD BOLSA ( 🤷 ):                                                                                                    |                                  |
| 5.2. CONSULTAR SOLICITUD BOLSA ( <sup>©</sup> ):<br>5.2.1. CONSULTA DE SOLICITUD GRABADA A FECHA DE CORTE:                                    | 17                               |
| <ul> <li>5.2. CONSULTAR SOLICITUD BOLSA (<sup>®</sup>):</li> <li>5.2.1. CONSULTA DE SOLICITUD GRABADA A FECHA DE CORTE:</li></ul>             | 17<br><b>/ÉRITOS</b><br>18       |
| <ul> <li>5.2. CONSULTAR SOLICITUD BOLSA ( <sup>Sol</sup>):</li></ul>                                                                          | 17<br><b>/ÉRITOS</b><br>18<br>19 |

### 1. INTRODUCCIÓN

Para el acceso a la aplicación de gestión de bolsas de empleo de funcionarios interinos y de personal laboral temporal de la Administración General de la Comunidad de Castilla y León y sus organismos autónomos, ha de tener en cuenta esta información.

NO se gestionan a través de esta aplicación las siguientes bolsas:

- Personal docente
- Funcionarios sanitarios
- Personal de centros e instituciones sanitarias de la Gerencia Regional de Salud
- Personal fijo-discontinuo del operativo de prevención y extinción de incendios forestales en Castilla y León.

Los participantes en las bolsas de empleo NO DEBERÁN SOLICITAR CERTIFICADO DE HABER SUPERADO EJERCICIO/S DE LA FASE DE OPOSICIÓN de procesos selectivos convocados para el acceso a los Cuerpos, Escalas, Especialidades y competencias funcionales de la Administración General de la Comunidad de Castilla y León y sus organismos autónomos.

Igualmente se ACREDITARÁN DE OFICIO POR LA ADMINISTRACIÓN: LOS MÉRITOS ALEGADOS PREVISTOS EN LOS APARTADOS C) Y D) DEL BAREMO RECOGIDO EN EL ANEXO DE ESTA ORDEN, CUANDO CORRESPONDAN A SERVICIOS PRESTADOS O EXPERIENCIA PROFESIONAL ADQUIRIDA EN EL ÁMBITO DE LA ADMINISTRACIÓN GENERAL DE LA COMUNIDAD DE CASTILLA Y LEÓN Y DE SUS ORGANISMOS AUTÓNOMOS.

Cada una de las bolsas de empleo gestionadas por esta aplicación ha sido convocada en el «Boletín Oficial de Castilla y León».

Para una gestión más eficaz, se recomienda una lectura detenida de las bases de las convocatorias, y muy especialmente de los requisitos de participación y de los plazos y demás obligaciones de los participantes.

### 2. ACCESO A LA APLICACIÓN

| NIF/NIE:                  |                                                                                                    |                                          |
|---------------------------|----------------------------------------------------------------------------------------------------|------------------------------------------|
| Contraseña:               |                                                                                                    |                                          |
| Conectar                  | Registro Generar Contraseña Automática enviada por correo electrónico                                          |                                          |
| RMACIÓN SOBRE EL TI       | ATAMIENTO DE DATOS DE CARÁCTER PERSONAL                                                                        |                                          |
| ponsable: Dirección Gen   | eral de la Función Pública                                                                                     |                                          |
| lidad: Constitución de bo | isas de empleo temporal                                                                                        |                                          |
| itimación: Ejecución de r | elación administrativa o contractual                                                                           |                                          |
| tinatarios: Está prevista | a cesión de datos a terceros                                                                                   |                                          |
| echos: Derecho a accede   | r, rectificar y suprimir los datos, así como otros derechos recogidos en la información adicional              |                                          |
| rmación adicional: www    | tramitacastillayleon.es                                                                                        |                                          |
| encias                    | arte con información administrativa 012 / 082 207 850, narconal de la Administración de Castilla y León con se | CALL que atienda su centro directivo     |
| ie alguna meldenela, com  |                                                                                                    | a chi che que alenda su centro directivo |

Para acceder a la aplicación de bolsas se hará mediante Usuario/password. Este usuario será válido para todas las bolsas.

### 2.1 ACTIVACIÓN DE COOKIES

Consentimiento de activación de cookies, pulse <u>"Aceptar"</u>, "Más información" o "Política de privacidad"

| Pantalla d          | e Conexió              | n                  |                  |                            |                          |      |  |
|---------------------|------------------------|--------------------|------------------|----------------------------|--------------------------|------|--|
| NIF                 | /NIE: 11111111         | н                  |                  | ſ                          |                          |      |  |
| Contra              | seña:                  |                    |                  | í                          |                          |      |  |
| Cone                | tar                    | Registro           | Generar          | Contraseña Automática en   | viada por correo electró | nico |  |
| INFORMACIÓN SOE     | RE EL TRATAMIEN        |                    | E CARÁCTER I     | PERSONAL                   |                          |      |  |
| Responsable: Dire   | ción General de la F   | unción Pública     |                  |                            |                          | 7    |  |
| Finalidad: Constitu | ción de bolsas de emp  | pleo temporal      |                  |                            |                          |      |  |
| Legitimación: Misi  | n de interés público / | ejercicio de pode  | eres público     |                            |                          |      |  |
| Destinatarios: Está | prevista la cesión de  | datos a terceros   |                  |                            |                          |      |  |
| Derechos: Derecho   | a acceder, rectificar  | y suprimir los dat | os, así como otr | os derechos recogidos en l | la información adicional |      |  |
| Información adicio  | nal: www.empleopub     | lico.jcyl.es       |                  |                            |                          |      |  |
|                     |                        |                    |                  |                            |                          | _    |  |

### 2.2. REGISTRO

| S Junta de<br>Castilla y León                                          | 012                                  | MAVILLES<br>DE USGANID                 | Ge                             | stión de Bolsa                      | as                                        |                                                          |
|------------------------------------------------------------------------|--------------------------------------|----------------------------------------|--------------------------------|-------------------------------------|-------------------------------------------|----------------------------------------------------------|
| Pantalla de                                                            | Conexić                              | 'n                                     |                                |                                     |                                           |                                                          |
| NIF/NIE<br>Contraseña                                                  | : 11111111                           | H                                      |                                |                                     |                                           |                                                          |
| Conectar                                                               |                                      | Registro                               | Generar Contraseña Auto        | nática enviada por correo electrón  | ico                                       |                                                          |
| Responsable: Direcciór                                                 | General de la F                      | unción Pública                         | CARACTER PERSONAL              |                                     | ]                                         |                                                          |
| Finalidad: Constitución<br>Legitimación: Misión de                     | de bolsas de em<br>e interés público | pleo temporal<br>/ ejercicio de podere | es público                     |                                     |                                           |                                                          |
| Destinatarios: Está pre                                                | vista la cesión de                   | datos a terceros                       |                                |                                     |                                           |                                                          |
| Derechos: Derecho a a<br>Información adicional:                        | cceder, rectificar                   | y suprimir los datos<br>lico.jcyl.es   | , así como otros derechos reco | gidos en la información adicional   |                                           |                                                          |
| ncidencias<br>Si tiene alguna incidencia<br>D Junta de Castilla y Leór | , contacte con in                    | íormación administr                    | ativa 012 / 983 327 850, perso | na de la Administración de Castilla | a y León con el <b>CAU</b> que at<br>Poli | enda su centro directivo<br>tica de privacidad y cookies |

### Introduzca su NIF y pulse Registro

Debe introducir los datos de la siguiente pantalla para generar un Usuario/password .

| Junta de<br>Castilla y León                                                  | g12                                             | Gestión de Bolsas                                  |                        | •                                                                       |                       |
|------------------------------------------------------------------------------|-------------------------------------------------|----------------------------------------------------|------------------------|-------------------------------------------------------------------------|-----------------------|
| Pantalla de Ro                                                               | egistro                                         |                                                    |                        |                                                                         |                       |
| NIF/NIE:<br>Nombre y apellidos<br>eMail                                      |                                                 | •                                                  |                        | Importante: Este es el corro<br>que recibirá las nuevas con             | eo en el<br>itraseñas |
| Confirmación eMail:                                                          |                                                 | ]                                                  |                        |                                                                         |                       |
| Incidencias<br>Si tiene alguna incidencia, coi<br>© Junta de Castilla y León | ntacte con información administrativa 012 / 983 | 327 850, personal de la Administración de Castilla | / León con el <b>(</b> | CAU que atienda su centro directivo<br>Política de privacidad y cookies |                       |
| -                                                                            |                                                 |                                                    |                        |                                                                         |                       |

Una vez grabados los datos se pulsa botón <<Insertar>>. -

Recibirá un correo con el siguiente texto:

Le informamos que su nueva contraseña es: **xXxx11xxx** Para acceder a la aplicación use el siguiente enlace: <u>http://rhwp.jcyl.es/Bolsas</u> Reciba un cordial saludo. (Mensaje generado automáticamente)

### 2.3. CAMBIAR CONTRASEÑA

Una vez registrado o si desea cambiar la contraseña marque el check "Generar contraseña automática..." y pulsar a botón <<conectar>>. Se enviará, al correo, una contraseña automática

| Contraseña:                      | Generada automáticamente                                                                                        |  |
|----------------------------------|----------------------------------------------------------------------------------------------------|--|
|                                  | Generada adtomaticamente                                                                                        |  |
| Nueva Contraseña:                |                                                                                                    |  |
| onfirmación Nueva<br>Contraseña: | Nueva Contrasena                                                                                                |  |
|                                  | () and the second second second second second second second second second second second second second second se |  |
|                                  | Conectar                                                                                                    |  |

### 2.4. MANEJO DE ICONOS (CABECERAS)

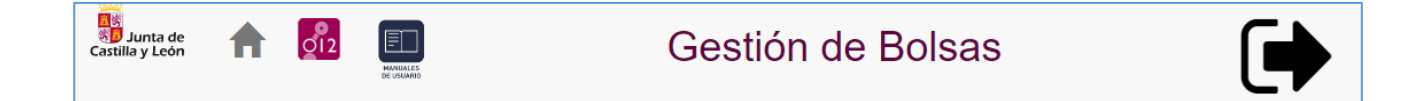

| Junta de<br>Castilla y León | Enlace con la página web de la Junta de Castilla y<br>León ( <u>www.jcyl.es</u> |
|-----------------------------|---------------------------------------------------------------------------------|
| <b>^</b>                    | Página Principal de la aplicación                                               |
| 012                         | Servicio de atención al ciudadano 012                                           |
| MANUALES<br>DE USUARIO      | Manual de Usuario                                                               |
|                             | Desconexión de la aplicación                                                    |

### 3. ACCESO A LA BOLSA

| Datos del Aspirante                                                                                                  | Grabar Solicitud Abierta  | Consulta Solicitudes   | 1<br>2<br>3<br>Consulta Estado Candidato                                                |
|----------------------------------------------------------------------------------------------------|---------------------------|------------------------|-----------------------------------------------------------------------------------------|
| RECUERDE QUE PARA FORM<br>Incidencias<br>Si tiene alguna incidencia, contacte con info<br>© Junta de Castilla y León | TAR PARTE DE LA BOLSA DEB | E SELECCIONAR AL MENOS | UNA ZONA.<br>el CAU que atienda su centro directivo<br>Política de privacidad y cookies |

La aplicación consta de cuatro apartados:

**Datos del Aspirante**: Se grabarán datos Personales, domicilio y cualificación (títulos, idiomas, otros conocimientos). Esta información del aspirante será única para todas las bolsas

**Grabar/Consultar Solicitud Abierta:** El aspirante se dará de alta en la/s bolsa que desee participar. Podrá modificar su solicitud, así como consultar la solicitud abierta en la bolsa seleccionada

**Consulta Solicitud Baremada:** Muestra información de la solicitud baremada o en periodo de baremación (posterior a la fecha de corte).

**Consulta Estado Candidato:** Muestra información de la posición en la que se encuentra el candidato en la bolsa seleccionada

### 3.1. DATOS DEL ASPIRANTE:

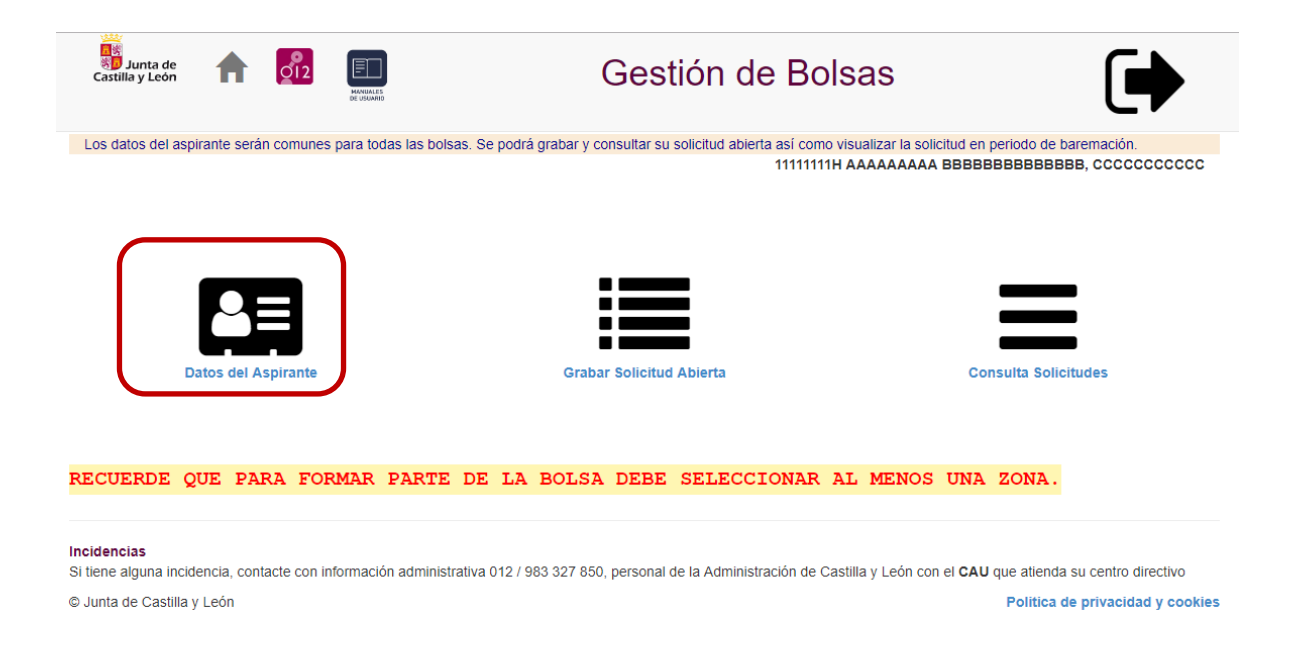

La información que se grabe en este apartado **es común** para todas las bolsas gestionadas por este procedimiento

• DATOS PERSONALES:

Es importante tener en cuenta la grabación del primer apellido cuando este es compuesto:

"Cuando el primer apellido esté encabezado por preposición o preposición más artículo – "de", "del" o "de la(s)" – es obligatorio que estos elementos se incorporen para su alfabetización tras el nombre" (ver ejemplo de recorte de pantalla)

| DATOS PERSONALES                                                           |                                            |                                                       |                                      |
|----------------------------------------------------------------------------|--------------------------------------------|-------------------------------------------------------|--------------------------------------|
| * N° Documento (NIF/NIE):                                                  | 11111111H                                  | * 1º Apellido:                                        | АААААААА                             |
| "Cuando el primer apellido esté encabeza<br>alfabetización tras el nombre" | do por preposición o preposición más artíc | ulo – "de", "del" o "de la(s)" – es obligatorio que e | stos elementos se incorporen para su |
| 2º Apellido:                                                               | 888888888888888888888888888888888888888    | * Nombre:                                             | CCCCCCCCCC DEL                       |
| * Nacionalidad:                                                            | ESPAÑOLA 🗸                                 | * Sexo:                                               | ● Hombre O Mujer                     |
| * Fecha de Nacimiento:                                                     | 10/02/1999                                 |                                                       |                                      |

• DOMICILIO:

| * Provincia:              | AVILA       | •             |               |                   |             |   |
|---------------------------|-------------|---------------|---------------|-------------------|-------------|---|
| * Municipio:              | ARENAL (EL) | Ŧ             |               | * Localidad:      | ARENAL (EL) | • |
| * Código postal:          | 05123       |               |               | * Sigla:          | CALLE       | ¥ |
| * Vía pública/Dirección:  | AAAAA       |               | <b>№</b> : 21 | Piso:             | 1 Puerta:   |   |
| * Teléfono 1:             | 666777888   |               |               | * Teléfono 2:     | 987654321   |   |
| * Correo electrónico:     | aaaa@a.com  |               | * Repetir co  | rreo electrónico: | aaaa@a.com  |   |
| LIFICACIÓN<br>bligatorios |             | Guardar dato: | 3             |                   |             |   |

La información de "Domicilio" es MUY IMPORTANTE MANTENERLA ACTUALIZADA. Es la que se utilizará para ponerse en contacto con el solicitante

CUALIFICACIÓN

| - CUALIFICACIÓN                                               |                                                                  |                                   |                                |                                 |              |              |
|---------------------------------------------------------------|------------------------------------------------------------------|-----------------------------------|--------------------------------|---------------------------------|--------------|--------------|
| Tit                                                           | ilos:                                                            |                                   |                                |                                 |              |              |
| Idio                                                          | nas:                                                             |                                   |                                |                                 |              |              |
| Cualifica                                                     | ión:                                                             |                                   |                                |                                 |              |              |
|                                                               |                                                                  |                                   |                                |                                 |              | - 11         |
| campos obligatorios                                           |                                                                  |                                   |                                |                                 |              |              |
|                                                               |                                                                  | Guardar datos                     |                                |                                 |              |              |
|                                                               |                                                                  | Guardar datos                     |                                |                                 |              |              |
|                                                               |                                                                  |                                   |                                |                                 |              |              |
|                                                               |                                                                  |                                   |                                |                                 |              |              |
|                                                               |                                                                  |                                   |                                |                                 |              |              |
| informará de la/                                              | ıs titulaciones, Idi                                             | omas, así c                       | omo de otras                   | cualificacion                   | es (carnet d | de conducir, |
| informará de la/<br>e se consideren i                         | is titulaciones, Idi<br>nportantes resalt                        | omas, así c<br>ar.                | omo de otras                   | cualificacion                   | es (carnet d | de conducir, |
| e informará de la/<br>Je se consideren i                      | as titulaciones, Idi<br>nportantes resalt                        | omas, así ci<br>ar.<br>Gestión de | omo de otras                   | cualificacion                   | es (carnet d | de conducir, |
| e informará de la/<br>le se consideren i<br>lardados los dato | as titulaciones, Idi<br>nportantes resalt<br>5, para volver a la | omas, así c<br>ar.<br>Gestión de  | omo de otras<br>las Bolsa pinc | cualificacion<br>he <u>HOME</u> | es (carnet d | de conducir, |
| e informará de la/<br>ue se consideren i<br>uardados los dato | as titulaciones, Idi<br>nportantes resalt<br>s, para volver a la | omas, así co<br>ar.<br>Gestión de | omo de otras<br>las Bolsa pinc | cualificacion<br>he <u>HOME</u> | es (carnet d | de conducir, |
| e informará de la/<br>ue se consideren i<br>uardados los dato | as titulaciones, Idi<br>nportantes resalt<br>s, para volver a la | omas, así c<br>ar.<br>Gestión de  | omo de otras<br>las Bolsa pinc | cualificacion<br>he <u>HOME</u> | es (carnet d | de conducir, |

### 4. GRABAR SOLICITUD BOLSA ABIERTA:

| Junta de<br>Castilla y León                                          | Gestión de Bols                                                                        | sas 🕩                                                                                     |
|----------------------------------------------------------------------|----------------------------------------------------------------------------------------|-------------------------------------------------------------------------------------------|
| Los datos del aspirante serán comunes para todas l                   | as bolsas. Se podrá grabar y consultar su solicitud abierta así como vi<br>111111114 / | sualizar la solicitud en periodo de baremación.<br>AAAAAAAAA BBBBBBBBBBBBBBBBBBBBBBBBBBBB |
| Datos del Aspirante                                                  | Grabar Solicitud Abierta                                                               | Consulta Solicitudes                                                                      |
| ECUERDE QUE PARA FORMAR PA                                           | RTE DE LA BOLSA DEBE SELECCIONAR A                                                     | L MENOS UNA ZONA.                                                                         |
| ncidencias<br>i tiene alguna incidencia, contacte con información ar | tministrativa 012 / 983 327 850, personal de la Administración de Cast                 | tilla y León con el CAU que atienda su centro directivo                                   |
|                                                                      |                                                                                        |                                                                                           |

La información que se muestra en esta pantalla y posteriores, será específica de la bolsa seleccionada.

### EDICION SOLICITUD DEL ASPIRANTE A BOLSA

| Gral   | bación / Consulta de su s | solicitud abierta | en la bolsa selec | ccionada. Recu | uerde que para ser llamado | debe seleccionar al menos una zona<br>11111111H AAAAAAAAA Bi | I.<br>ВВВВВВВВВВВВВ, ССССССС<br>ВВВВВВВВВВВВ, ССССССС | ccc |
|--------|---------------------------|-------------------|-------------------|----------------|----------------------------|--------------------------------------------------------------|-------------------------------------------------------|-----|
|        | * Bolsa:                  | BOLSA E. C        | . GESTIÓN         | ~              | * Poseo los requisit       | os de titulación exigidos en la con                          | vocatoria: 🔍 Si 🔿 No                                  | ]   |
|        | Grado Dise                | capacidad:        | 0                 |                |                            | Tipo Adaptación:                                             |                                                       | ~   |
| * Cam  | pos obligatorios          |                   |                   |                |                            |                                                              |                                                       |     |
|        | Grabar                    |                   | Zonas que         | solicita       | Méritos Ejercicios         | Méritos Experiencia                                          | Méritos Experiencia COVID                             |     |
| Incide | ncias                     |                   |                   |                |                            |                                                              |                                                       |     |

Si tiene alguna incidencia, contacte con información administrativa 012 / 983 327 850, personal de la Administración de Castilla y León con el CAU que atienda su centro directivo
© Junta de Castilla y León
Política de privacidad y cookies

<<Bolsa>> Se mostrarán las bolsas abiertas. Se seleccionará la bolsa que se desee inscribir <Poseo el requisito de titulación exigido en la Convocatoria>: Es necesario seleccionar una de las dos opciones

## << Tipo de Jornada>> SOLO PARA PERSONAL LABORAL. Artículo 9.4 del decreto de Bolsas.

La solicitud de inclusión en las bolsas de empleo de personal laboral deberá indicar si se opta a nombramientos o contratos a jornada completa, a superior, a menos de media jornada, a todas las modalidades de jornada citadas o solo a algunas de ellas.

<<Grabar>> antes de incluir méritos o zonas se debe de dar de alta en la bolsa

### 4.1. MÉRITOS DE EJERCICIOS:

En la pantalla se muestran aquellas convocatorias que se valorarán en la bolsa seleccionada.

| Junta de<br>Castilla y León | A           | 012     | HANNALES<br>DE USUMID | G             | estión de B   | Bolsas                                        |                                                                  |                                                |
|-----------------------------|-------------|---------|-----------------------|---------------|---------------|-----------------------------------------------|------------------------------------------------------------------|------------------------------------------------|
| MÉRITOS                     | S EN E      | EJEF    | RCICIC                | OS DEL ASPIRA | NTE A BOLS    | SA                                            |                                                                  |                                                |
|                             |             |         |                       |               | 1111          | 1111H AAAAAAAA BBE<br>18F001 Profesc<br>Fecha | BBBBBBBBBBBBB, C<br>or de Centros de For<br>a de Grabación: 03/0 | CCCCCCCCC<br>mación Agraria<br>6/2019 11:13:00 |
| Descripción                 |             |         |                       |               | Num. Ejercici | ios Superados                                 | Num. Ejercicio                                                   | os no Superados                                |
| C.F.S. VETERINAR            | IOS (E.S. 2 | 017)    |                       |               |               |                                               |                                                                  |                                                |
| C. INGENIEROS T             | ÉCNICOS A   | GRÍCOLA | AS. AÑO 2016          | 6             |               | 3                                             |                                                                  |                                                |
| C. INGENIEROS T             | ÉCNICOS_    | FORESTA | ALES                  |               |               |                                               |                                                                  |                                                |
| C. INGENIEROS SI            | UPERIORE    | S AGRÓN | IOMOS. AÑO            | 2016          |               |                                               |                                                                  |                                                |
| C. INGENIEROS SI            | UPERIORE    | S_MONTE | ES. AÑO 2010          | 6             |               |                                               |                                                                  |                                                |
|                             |             |         | Grabar                |               |               | Volver                                        |                                                                  |                                                |

- Num. ejercicios eliminatorios superados en los procesos selectivos de acceso. Se grabará el número
- Num. ejercicios eliminatorios NO superados siempre y cuando se obtenga como mínimo un 25% de la puntuación máxima que establezca la convocatoria para dicho ejercicio. Se grabará el número

٠

**NOTA IMPORTANTE**: No es necesario aportar la documentación, ya que se cruzará con la información que esta Administración dispone. En el caso de discrepancia o ausencia, la Administración requerirá dicha información.

- <<Grabar>>: Guardar la información de "Méritos en ejercicios" informada
- <<Volver>>: Ir a la pantalla anterior

### 4.2. MÉRITOS EXPERIENCIA

Se grabarán los méritos de experiencia por servicios prestados.

**NOTA IMPORTANTE**: No es necesario aportar la documentación de los méritos alegados previstos en los apartados c) y d) del baremo recogido en el Anexo de esta orden, cuando correspondan a servicios prestados o experiencia profesional adquirida en el ámbito de la Administración General de la Comunidad de Castilla y León y de sus Organismos Autónomos. En el caso de discrepancia o ausencia, la Administración requerirá dicha información.

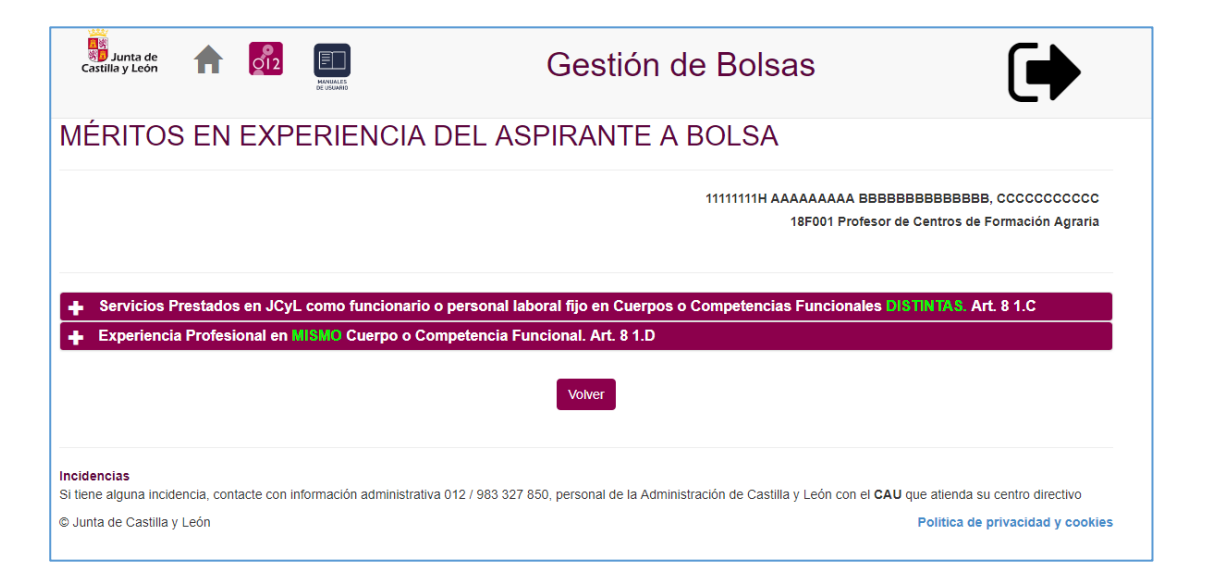

NOTA IMPORTANTE: Introduzca la experiencia en el apartado correcto. Para desplegar el apartado pulse "+"

4.2.1. Servicios prestados en JCyL como FUNCIONARIO DE CARRERA o personal laboral FIJO en Cuerpos o Competencia Funcionales Distintos. Art. 8.1C

**NOTA IMPORTANTE**: En este apartado no son valorables los servicios prestados como personal funcionario Interino o personal laboral temporal

- Insertar Experiencia: Se seleccionará Consejería y fecha de Inicio y Fin. Pulsando el botón quedará grabado.
- Borrar Experiencia se selecciona la experiencia grabada. Pulsando el botón
   Borrar Experiencia
   experiencia dada de alta

|                  |                           | borar njo en cuerpo | Forte de Inicia |                       | * |
|------------------|---------------------------|---------------------|-----------------|-----------------------|---|
| ONSEJERIA DE ADM | INISTRACION AUTONOMICA    |                     | 03/09/2018      | 22/11/2018            |   |
|                  |                           |                     |                 |                       |   |
|                  |                           |                     |                 |                       |   |
|                  |                           |                     |                 |                       |   |
| Constants        |                           | E de laisie         | 02/00/2018      | 5 de 5int 22/11/2019  | * |
| Consejeria:      | CONSEJERIA DE ADMINISTRAC | F. de Inicio:       | 03/09/2018      | F. de Fin: 22/11/2018 |   |

#### 4.2.2. Experiencia Profesional en MISMO Cuerpo o Competencia Funcional. Art. 8.1D

• Insertar Experiencia: Se seleccionará Consejería y fecha de Inicio y Fin. Pulsando el botón Insertar Experiencia quedará grabado. Si la experiencia no es la Junta de Castilla y León se seleccionará "Otra Administración"

• Borrar Experiencia se selecciona la experiencia grabada. Pulsando el botón Borrar Experiencia experiencia dada de alta

|                   |                     |   |                 |            |                             | <u>^</u>    |
|-------------------|---------------------|---|-----------------|------------|-----------------------------|-------------|
| onsejería         |                     |   | Fecha de Inicio |            | Fecha de Fin                |             |
| TRA ADMINISTRACIÓ | Ń                   |   | 10/12/2018      |            | 25/12/2018                  |             |
|                   |                     |   |                 |            |                             |             |
|                   |                     |   |                 |            |                             |             |
|                   |                     |   |                 |            |                             |             |
|                   |                     |   |                 |            |                             |             |
|                   |                     |   |                 |            |                             |             |
|                   |                     |   |                 |            |                             |             |
|                   |                     |   |                 |            |                             | -           |
|                   |                     |   |                 |            |                             | _           |
| Consejeria:       | OTRA ADMINISTRACION | ¥ | F. de Inicio:   | dd/mm/aaaa | F. de Fin:                  | iaaa        |
|                   |                     |   |                 |            | Borrar Experiencia Insertar | Experiencia |
|                   |                     |   |                 |            |                             |             |

### 4.3. MÉRITOS EXPERIENCIA COVID

En este apartado se relacionarán los servicios prestados durante el estado de alarma por covid-19. (Ver Orden de Convocatoria, Baremación de méritos C y D).

Estos méritos deberán alegarlos específicamente en la solicitud de inscripción electrónica en la Bolsa, de manera separada del resto de servicios prestados que aleguen dentro del apartado c) o del apartado d).

Los periodos valorados en este apartado van desde 14/03/2020 al 21/06/2020 sin poder anteceder en Fecha Inicio ni exceder en Fecha Fin

Por ello los servicios prestados durante el estado de alarma pueden estar referidos dos veces (ver baremación de méritos en la Convocatoria):

- Méritos experiencia (Apartado 4.2 del manual)
- Méritos experiencia COVID (Apartado 4.3 del manual)

#### 4.4. ZONAS SOLICITADAS POR EL ASPIRANTE

Se seleccionarán las Zonas que se desean solicitar y se pulsará el botón <<grabar>> Para aseleccionar una zona pulsar :

- 🗹 : Zona Seleccionada
- I zona sin seleccionar

RECUERDE QUE PARA SER LLAMADO DEBE SELECCIONAR AL MENOS UNA ZONA.

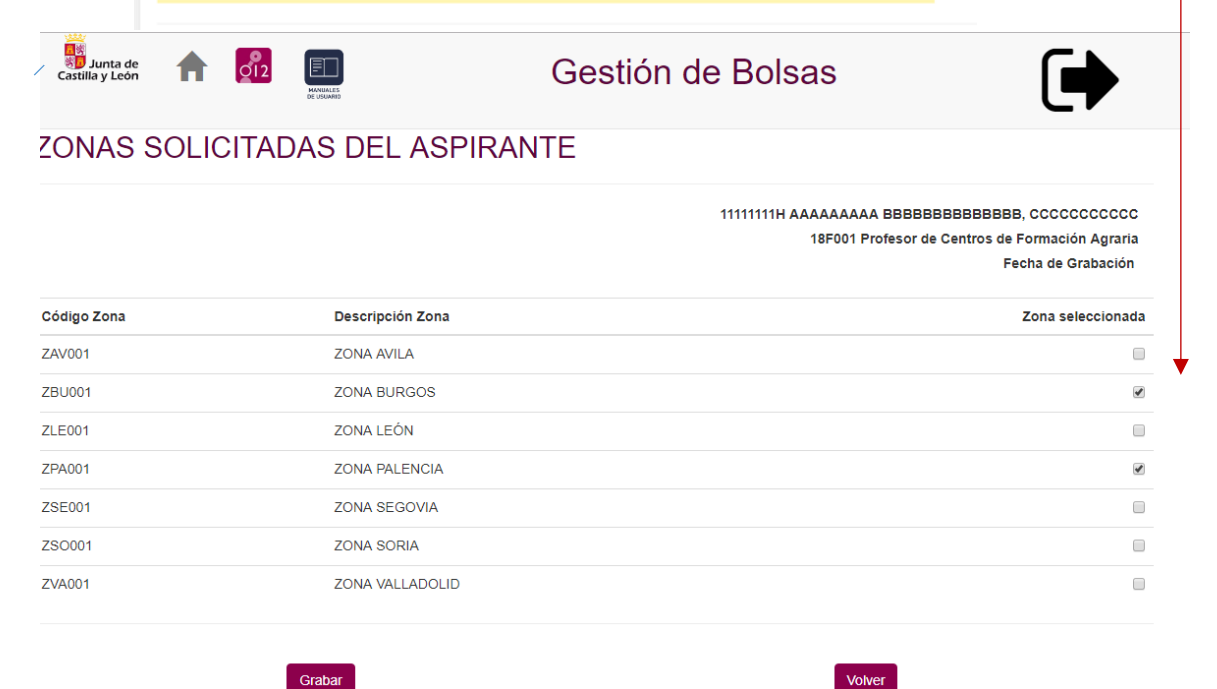

- <<Grabar>>: Guardar la información de "Zonas" informada
- <<Volver>>: Ir a la pantalla anterior

### **5. CONSULTA SOLICITUDES**

| Castilla y León    | A            | 012            | HANDALES<br>DE USUARD |               |               |              | Ges          | tión de           | Во        | lsas            |             |            |              |           |            |
|--------------------|--------------|----------------|-----------------------|---------------|---------------|--------------|--------------|-------------------|-----------|-----------------|-------------|------------|--------------|-----------|------------|
| Los datos del a    | spirante se  | rán comunes    | para tod              | las las bolsa | as. Se podra  | á grabar y c | onsultar su  | solicitud abierta | así como  | o visualizar la | a solicitud | d en perio | do de bare   | emación.  |            |
|                    | Datos del    | Aspirante      |                       |               |               | Graba        | ar Solicitud | d Abierta         | 1111111   | Η ΑΑΑΑΑΑ        |             | Consult    | a Solicitu   | des       | ccccc      |
| RECUERDE           | QUE P        | ARA FOI        | RMAR                  | PARTE         | DE LA         | BOLSA        | DEBE         | SELECCIO          | ONAR      | AL MEN          | os U        | NA ZC      | DNA.         |           |            |
| Si tiene alguna in | cidencia, co | ontacte con ir | formació              | n administra  | ativa 012 / s | 983 327 850  | ), personal  | de la Administrac | ción de C | astilla y Leór  | n con el (  | CAU que    | atienda su   | centro d  | irectivo   |
| © Junta de Castill | la y León    |                |                       |               |               |              |              |                   |           |                 |             | P          | olitica de p | privacida | d y cookie |

Muestra la información de las solicitudes del aspirante en las distintas bolsas.

Se muestra la información de todas las bolsas en las que el aspirante esté inscrito. Se visualizará distinta información dependiendo del estado de la bolsa

- Estado "Abierta": Solicitud actual que puede ser modificada. Por lo tanto nos permite dos acciones:
  - "Modificar Solicitud Bolsa" (apartado 5.1)
  - "Ver solicitud Completa" (apartado 5.3)
- Estado "Publicada": No se permite modificar solicitud:
  - "Consultar solicitud" (apartado 5.2)
  - "Ver solicitud Completa" (apartado 5.3)

| ငြန်းမြို့<br>ကြို့ပြီ Junta de<br>Castilla y León | A           | 012           | HANNALES<br>DE USUARID |           | Gest                          | S        | •                   |          |                                         |                                   |
|----------------------------------------------------|-------------|---------------|------------------------|-----------|-------------------------------|----------|---------------------|----------|-----------------------------------------|-----------------------------------|
| BOLSA                                              | S EN        | LAS           | QUE                    | SE        | HA INSCRI                     | ГО       | EL ASP              | IR       | ANTE                                    |                                   |
| N                                                  | IF/NIE:     | 11111111      | Н                      | Nombr     | e y Apellidos:                |          | ААААААА             | A BB     | IBBBBBBBBBBBBBBBBBBBBBBBBBBBBBBBBBBBBBB | 3, CCC                            |
| Bolsa                                              |             |               |                        | $\nabla$  | Fecha de corte                | $\nabla$ | Estado              | $\nabla$ | Acciones                                | Ver Solicitud Completa            |
| Profesor de Centr                                  | os de Form  | ación Agrar   | ia                     |           |                               |          | Abierta             |          | ©.                                      | <b>b</b>                          |
| Profesor de Centr                                  | os de Form  | ación Agrar   | ia                     |           | 08/02/2019                    |          | Publicada           |          | ٢                                       | L                                 |
| Total Bolsas: 2                                    |             |               |                        |           |                               |          |                     |          |                                         |                                   |
|                                                    |             |               |                        |           | « ( <b>1</b> )                | *        | 5 •                 |          |                                         |                                   |
| Incidencias<br>Si tiene alguna inc                 | dencia, con | tacte con inf | ormación admin         | istrativa | 012 / 983 327 850, personal o | le la Ad | ministración de Cas | tilla y  | León con el CAU                         | l que atienda su centro directivo |
| © Junta de Castilla                                | y León      |               |                        |           |                               |          |                     |          |                                         | Politica de privacidad y cookies  |

## 5.1. MODIFICAR SOLICITUD BOLSA

Permite modificar la solicitud abierta (ver apartado 4 del manual)

### 5.2. CONSULTAR SOLICITUD BOLSA ( <sup>(O)</sup>):

Muestra la solicitud del aspirante después de la fecha de corte. Esta información es la que utilizará la Administración de Castilla y Léon para validar/puntuar la solicitud en la Bolsa, en esa Convocatoria. No se puede ser modificarda por el aspirante.

La información que se muestra varía según la fase en la que esté la bolsa:

- **CONSULTA DE SOLICITUD GRABADA A FECHA DE CORTE:** Se muestra exclusivamente la información grabada por el aspirante.

**CONSULTA DE SOLICITUD GRABADA A FECHA DE CORTE Y VALIDACIONES DE LOS MÉRITOS POR EL ÓRGANO GESTOR.** Se muestra la información grabada por el aspirante y las validaciones que haya hecho el órgano gestor.

| Castilla y Lo                  | de<br>són        | 012            | MONINA E<br>DE USUARIS                | Gestić                  | on de Bol            | sas                                      |                            |
|--------------------------------|------------------|----------------|---------------------------------------|-------------------------|----------------------|------------------------------------------|----------------------------|
| CONS                           | ULTA [           | DE DA          | TOS DEL ASPIR                         | ANTE A B                | OLSA                 |                                          |                            |
|                                |                  |                |                                       |                         | 11111111             | I AAAAAAAA BBBBBBBB                      | вввв, сссссссссс           |
|                                | * Bolsa:         | PROFE          | SOR DE CENTROS DE F( 🔻                |                         | Fecha de Corte:      | 08/02/2019                               |                            |
| * Campos obli                  | gatorios         |                |                                       |                         |                      |                                          |                            |
|                                | Méritos          | Ejercicios     |                                       | Méritos Experienci      | a                    | Zonas que                                | e solicita                 |
| Incidencias<br>Si tiene alguna | a incidencia, co | ontacte con in | ıformación administrativa 012 / 983 3 | 327 850, personal de la | Administración de Ca | stilla y León con el <b>CAU</b> que atie | nda su centro directivo    |
|                                |                  |                |                                       |                         |                      | Politi                                   | ca de privacidad y cookies |

### 5.2.1. CONSULTA DE SOLICITUD GRABADA A FECHA DE CORTE:

Muestra la información grabada por el aspirante hasta la fecha de corte. Esta información NO se puede modificar y es la que será valorada por el órgano gestor.

|                                                                         |                                                                                                    | 18F001 Profesor de Centros de Forma                                                                                                    | ción Agraria - BE2018_PROF_CFA                                        |
|-------------------------------------------------------------------------|----------------------------------------------------------------------------------------------------|----------------------------------------------------------------------------------------------------|-----------------------------------------------------------------------|
| pción                                                                   |                                                                                                    | Ejercicios Superados                                                                                                    | Ejercicios no Superados                                               |
| ENIEROS TÉCNICOS AGRÍCOL                                                | AS. AÑO 2016                                                                                                    | 1                                                                                                    | 1                                                                     |
|                                                                         | Volver                                                                                                    |                                                                                                    |                                                                       |
| <b>cias</b><br>alguna incidencia, contacte con ir<br>de Castilla y León | nformación administrativa 012 / 983 327 850, personal c                                                              | le la Administración de Castilla y León con el <b>CA</b>                                                                                          | U que atienda su centro directivo<br>Politica de privacidad y cookies |
|                                                                         |                                                                                                    |                                                                                                    |                                                                       |
| 📆 Junta de<br>Castilla y León 🏠 💽                                       | 2 🗊 Ge                                                                                                    | stión de Bolsas                                                                                                    | (                                                                     |
| Castilla y Leon 🍙 🚮<br>ONSULTA DE N                                     | 2 💽 Ge<br>/ÉRITOS EN EXPERIENC                                                                                       | stión de Bolsas<br>CIA DEL ASPIRANTE A<br>18F001 Profesor de Centros de Fol                                                                       | A BOLSA                                                               |
| Castille y Leon  Consulta de  Consulta de  Consulta de  November 1      | 2                                                                                                    | Stión de Bolsas<br>CIA DEL ASPIRANTE A<br>18F001 Profesor de Centros de Foi<br>en Cuerpos o Competencias Funcional                                | A BOLSA<br>mación Agraria - BE2018_PROF_CFA                           |
| Consejeria                                                              | 2 E Ge<br>MÉRITOS EN EXPERIENC<br>CyL como funcionario o personal laboral fijo<br>Fecha de Inicio                    | Stión de Bolsas<br>CIA DEL ASPIRANTE A<br>18F001 Profesor de Centros de Foi<br>en Cuerpos o Competencias Funcional<br>Fecha de Fin                | A BOLSA<br>mación Agraría - BE2018_PROF_CFA                           |
| Castilla y Leon A C                                                     | 2 E Ge<br>IÉRITOS EN EXPERIENC<br>CyL como funcionario o personal laboral fijo<br>Fecha de Inicio<br>13/09/2011      | Stión de Bolsas<br>CIA DEL ASPIRANTE A<br>18F001 Profesor de Centros de Foi<br>en Cuerpos o Competencias Funcional<br>Fecha de Fin<br>26/01/2019  | A BOLSA                                                               |
| Consejería                                                              | 2 E Ge<br>1ÉRITOS EN EXPERIENC<br>2<br>CyL como funcionario o personal laboral fijo<br>Pecha de Inicio<br>13/09/2011 | Stión de Bolsas<br>CIA DEL ASPIRANTE A<br>18F001 Profesor de Centros de For<br>en Cuerpos o Competencias Funcionale<br>Fecha de Fin<br>26/01/2019 | A BOLSA<br>mación Agraría - BE2018_PROF_CFA                           |
| Consejeria                                                              | 2 E Ge<br>IÉRITOS EN EXPERIENC<br>CyL como funcionario o personal laboral fijo<br>Pecha de Inicio<br>13/09/2011      | Stión de Bolsas<br>CIA DEL ASPIRANTE A<br>18F001 Profesor de Centros de For<br>en Cuerpos o Competencias Funcional<br>Fecha de Fin<br>26/01/2019  | A BOLSA<br>mación Agraría - BE2018_PROF_CFA                           |
| Consejería                                                              | 2 E Ge<br>IÉRITOS EN EXPERIENC<br>CyL como funcionario o personal laboral fijo<br>Pecha de Inicio<br>13/09/2011      | Stión de Bolsas<br>CIA DEL ASPIRANTE A<br>18F001 Profesor de Centros de For<br>en Cuerpos o Competencias Funcional<br>Fecha de Fin<br>26/01/2019  | A BOLSA<br>mación Agraría - BE2018_PROF_CFA                           |
| Consejeria                                                              | 2 EEC Ge<br>MÉRITOS EN EXPERIENC<br>CyL como funcionario o personal laboral fijo<br>Pecha de Inicio<br>13/09/2011    | Stión de Bolsas<br>CIA DEL ASPIRANTE A<br>18F001 Profesor de Centros de For<br>en Cuerpos o Competencias Funcional<br>Fecha de Fin<br>26/01/2019  | A BOLSA<br>mación Agraría - BE2018_PROF_CFA                           |
| Consejería                                                              | 2 E Ge<br>IÉRITOS EN EXPERIENC<br>CyL como funcionario o personal laboral fijo<br>Fecha de Inicio<br>13/09/2011      | Stión de Bolsas<br>CIA DEL ASPIRANTE A<br>18F001 Profesor de Centros de For<br>en Cuerpos o Competencias Funcional<br>Fecha de Fin<br>26/01/2019  | A BOLSA<br>mación Agraría - BE2018_PROF_CFA                           |
| Consejería<br>Consejería                                                | 2 EEE Ge<br>MÉRITOS EN EXPERIENC<br>CyL como funcionario o personal laboral fijo<br>Pecha de Inicio<br>13/09/2011    | Stión de Bolsas<br>CIA DEL ASPIRANTE A<br>18F001 Profesor de Centros de Foi<br>en Cuerpos o Competencias Funcional<br>Fecha de Fin<br>26/01/2019  | A BOLSA                                                               |

## 5.2.2 CONSULTA DE SOLICITUD GRABADA A FECHA DE CORTE Y VALIDACIONES DE LOS MÉRITOS POR EL ÓRGANO GESTOR.

- Una vez publicada la relación definitiva de integrantes, la aplicación mostrará a los que se les pida documentación justificativa de los méritos alegados, la información validada de estos por el órgano gestor.
- Se muestra la validación de ejercicios Superados y No superados de los procesos selectivos convocados

|                                                 |                           |                   |     |                            |                    | - |
|-------------------------------------------------|---------------------------|-------------------|-----|----------------------------|--------------------|---|
| Descripción                                     | Num. Ejercicios Superados | ES Validados JCyL | Nun | n. Ejercicios no Superados | ENS Validados JCyL | - |
| C. INGENIEROS SUPERIORES_AGRONOMOS T.LIBRE 2016 | 1                         | SI                |     |                            | NO                 | _ |

• Validación de Servicios prestados.

20F004 BOLSA E. C. INGENIEROS SUPERIORES AGRÓNOMOS - BE20\_1\_2209AE01

.....

| 1.0 | Servicios Prestados en JCyL como funcionario de carrera o personal laboral fijo en Cuerpos o Competencias Funcionales DISTINTAS. Art. 8<br>C |                 |              |               |          |  |  |  |
|-----|----------------------------------------------------------------------------------------------------|-----------------|--------------|---------------|----------|--|--|--|
|     | Consejería                                                                                                    | Fecha de Inicio | Fecha de Fin | Validado JCyL | <b>A</b> |  |  |  |
|     | CONSEJERIA DE EDUCACION                                                                                                    | 03/02/2020      | 25/03/2020   | SI            |          |  |  |  |

## 5.3 VER SOLICITUD COMPLETA

Muestra, en pantalla, toda la información de la solicitud:

| DATOS PERSONALES                      |                                           |                        |                                         |
|---------------------------------------|-------------------------------------------|------------------------|-----------------------------------------|
| Nº Documento (NIF/NIE):               | 11111111H                                 | Fecha de Nacimiento:   | 22/02/1995                              |
| Nombre:                               | АААААААА<br>ССССССССССССССССССССССССССССС | 2° Apellido:           | BBBBBBBBBBBBBBBBBBBBBBBBBBBBBBBBBBBBBBB |
| Nacionalidad:                         | Española                                  | Sexo:                  | Mujer                                   |
| DOMICILIO                             |                                           |                        |                                         |
| Provincia:                            | Asturias                                  | Municipio:             | Carreño                                 |
| Localidad:                            | ARENA (LA)                                | Código postal:         | 47011                                   |
| Sigla:                                | AV                                        | Vía pública/Dirección: | 1                                       |
| Nº:                                   | 1                                         | Piso:                  |                                         |
| Puerta:                               |                                           | Teléfono 1:            | 666666666                               |
| Teléfono 2:                           | 66666666                                  | Correo electrónico:    | redmiyra@jcyl.es                        |
| CUALIFICACION<br>Títulos:<br>Idiomas: |                                           |                        |                                         |
| Cualificación:                        |                                           |                        |                                         |

### 6. CONSULTA ESTADO CANDIDATO:

Г

Muestra información de la posición en la que se encuentra el candidato en la bolsa seleccionada (solo se muestra dicha información cuando se haya publicado la relación definitiva de candidatos y se haya hecho la distribución zonal)

| Datos del Aspirante                                                                        | Grabar Solicitud Abierta                         | Consulta Solicitudes                           | 1<br>3<br>Consulta Estado Candidato                                          |
|--------------------------------------------------------------------------------------------|--------------------------------------------------|------------------------------------------------|------------------------------------------------------------------------------|
| RECUERDE QUE PARA FOR                                                                      | MAR PARTE DE LA BOLSA DEB                        | E SELECCIONAR AL MENOS                         | UNA ZONA.                                                                    |
| Incidencias<br>Si tiene alguna incidencia, contacte con info<br>© Junta de Castilla y León | rmación administrativa 012 / 983 327 850, person | al de la Administración de Castilla y León cor | n el CAU que atienda su centro directivo<br>Politica de privacidad y cookies |

Al seleccionar la opción, se mostrarán todas las bolsas, del actual Decreto, que sea candidato definitivo y las zonas que haya solicitado

| Bolsa                              | $\nabla$ | Zona       | $\nabla$ | Posicion | $\nabla$ | Estado         | $\nabla$ | Ver Información Candidatos |
|------------------------------------|----------|------------|----------|----------|----------|----------------|----------|----------------------------|
| BOLSA PERMANENTE 2019_1_C SUPERIOR |          | ZONA AVILA |          | 27       |          | Activo inicial |          | 1                          |

Pulsando "Ver información candidatos" de la zona deseada nos muestra las personas disponibles para ser llamadas. Se muestran exclusivamente los que tengan una posición anterior a la del usuario

| Posición: 33 Estado: | Activo inicial |                    |
|----------------------|----------------|--------------------|
| Apellidos y Nombre   | Posición       | Descripción Estado |
|                      | 10             | Activo inicial     |
|                      | 16             | Activo inicial     |
|                      | 19             | Activo inicial     |
|                      | 24             | Activo inicial     |
|                      | 27             | Activo inicial     |
|                      | 30             | Activo inicial     |
|                      | 31             | Activo inicial     |
|                      | 33             | Activo inicia      |